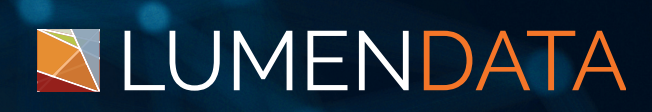

## Data Sheet

# Connecting Amazon S3 to Snowflake through Fivetran

Step-By-Step Guide

5201 GREAT AMERICAN PARKWAY, SUITE 320 SANTA CLARA, CA 95054 Tel: (855) 695-8636 E-mail: info@lumendata.com Website: www.lumendata.com **Fivetran** offers various connectors to load flat files from the local device to the destination. In this document, we will upload CSV files to our Snowflake account (destination) from our local system using an AmazonS3 (bucket) connection.

To perform this action, we need the following:

- Fivetran Account
- AWS account
- Snowflake Account

## **Fivetran Account**

Create a Fivetran Sandbox account to get all the Fivetran features. Provide the necessary information to sign up.

| Move data with us                                                                  |                       |
|------------------------------------------------------------------------------------|-----------------------|
| Start a 14-day free trial to:                                                      | G Sign up with Google |
| Instantly access hundreds of your most           powerful data sources & databases | FIRST NAME LAST NAME  |
| Easily bring high volumes of data into a destination of your choice                | COMPANY PHONE         |
| Accelerate your analytics with prebuilt<br>data models                             | COMPANY EMAIL         |
| Get a customized usage and pricing estimate                                        |                       |
|                                                                                    | Select V Select V     |
|                                                                                    | Sign up               |

• After providing all the relevant information, we will receive an email to reset our password and log in again.

| Connectors<br>22 Active - 14 Incomplete - 4 Paused * Last refresh | ned a few seconds ago | C               | Try new connectors for 14 | days for free |           | Add connector  |
|-------------------------------------------------------------------|-----------------------|-----------------|---------------------------|---------------|-----------|----------------|
| Q Search by name                                                  | T All sour            | ces 🝷           | All destination           | is 🔻          | ▼ All sto | ituses 👻       |
| Name 🗧 Source                                                     | ÷ 8                   | Destination 🕀 i | 3                         | Status 🕀      | 8         | Clear filte    |
| public.sample_fivetran_ta 関 An                                    | nazon S3              | * Amrit_Snov    | vflake                    | Active        |           | 3 minutes ago  |
| fivetaran_test.supplier 🛛 📫 An                                    | nazon S3              | * Ashok_Snov    | wflake                    | Active        | 0         | 5 minutes ago  |
| apoorvaemployee.custom 📫 An                                       | nazon S3              | * Apoorvarar    | nesh_SNOWFLA              | Active        |           | 19 minutes ago |

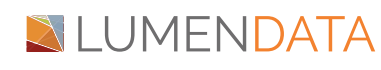

- In Fivetran, navigate to Connectors, create a new connector, and configure the source as the Amazon S3 database and the destination as your Snowflake database.
- Select the destination and click on "Select".

| 27 destinations           | Sort by: Default 🔻 |
|---------------------------|--------------------|
|                           |                    |
| * ANIKET_SNOWFLAKE        |                    |
| * Apoorvaramesh_SNOWFLAKE |                    |

#### • Choose the Amazon S3 connector.

|                         | New connectors get 14 days of free usage. Learn more. |                  |
|-------------------------|-------------------------------------------------------|------------------|
| Apoorvaramesn_SNOWPLAKE | Connect your CRM for customer analysis                | See connectors X |
| ∃ All sources           | 318 sources                                           | Sort by: Default |
| 🖈 Most popular >        | Salesforce                                            |                  |
| A Newly released NEW    |                                                       |                  |
| () Upcoming             | Shopify                                               |                  |
|                         | Amazon S3                                             |                  |
| ✓ More categories       |                                                       |                  |
|                         | C SQL Server                                          |                  |

• Mention the name of the Snowflake schema that matches your destination and specify the Snowflake table name then select "Access Key and Secret" in the Access approach dropdown list.

#### Destination

Apoorvaramesh\_SNOWFLAKE

#### Destination schema

xyz

Appears in your destination as **x** and **cannot be changed** after you test the connector or save the form for later.

#### Destination table

abc

Appears in your destination as **abc** and **cannot be changed** after you test the connector or save the form for later.

#### Bucket

my-s3-bucket

Your S3 bucket name. The name shouldn't include any prefix or folder path characters.

#### Access approach (optional)

Access Key and Secret

• Provide your Amazon S3 bucket name and for the Access approach, select "Access Key ID" and "Secret"

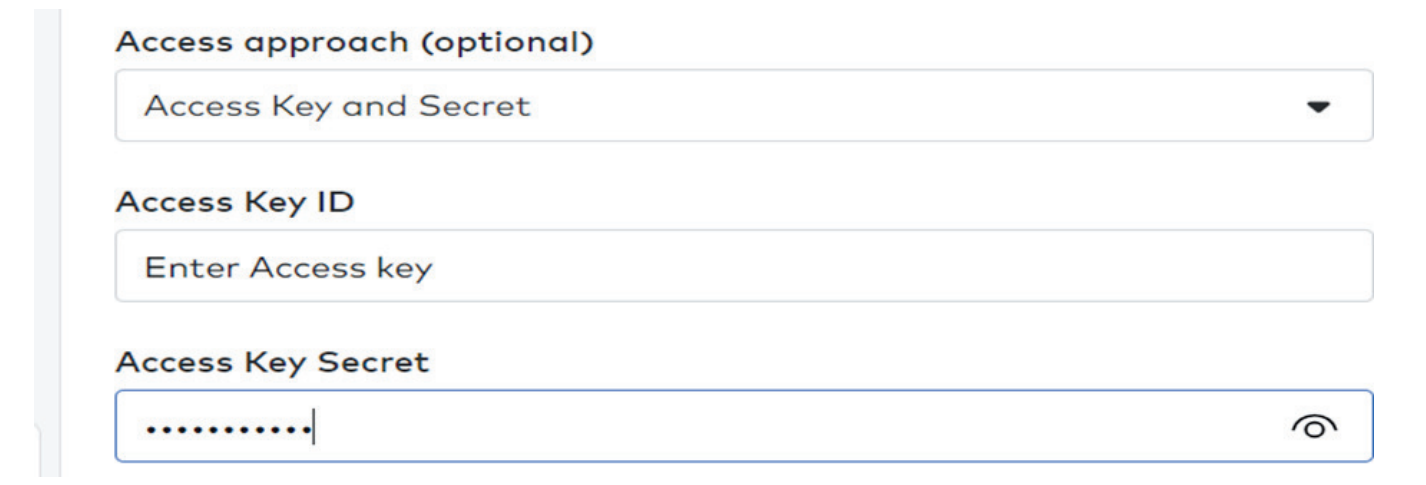

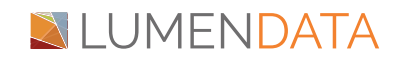

Connecting Amazon S3 to Snowflake through Fivetran

Click on "Save and Test". Once your connection has been successfully tested, initiate the data synchronization.

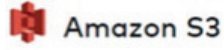

Connection tests:

- Validating Bucket Name
- Connecting to bucket
- Validating ExternalID
- Validating file pattern regex
- Validating archive pattern
- Validating escapeChar
  - All connection tests passed!

Here are some files we found matching the regex specified: Supplier\_Phone.csv

#### **Snowflake Account**

- Provide your account name or account URL <u>https://signup.snowflake.com/</u>.
- If you've previously signed in to Snow site, you might see an account name that you can select.
- Sign in using your Snowflake account credentials.
- Once you log in to the Snowflake account, you have to create the database and schema.

| lamesh                                                                                                    | 0                |
|----------------------------------------------------------------------------------------------------|------------------|
| Apoorva.Ramesh@LumenData.com                                                                                                    | 0                |
| umendata                                                                                                    | 0                |
| loie*                                                                                                    | *                |
| ndia                                                                                                    | ÷                |
| clicking the button below you understand that<br>owflake will process your personal information<br>contance with its <u>Privacy Nacios</u> . I may withdo<br>ment through <u>unsubscribe links</u> at any time. | t<br>ja<br>pa my |

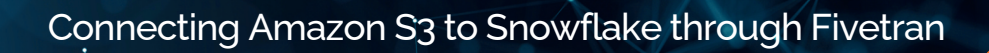

| AR | Apoorva Ramesh 🗸 | Q. Search ····                  | APOORVAEMPLOYEE                        | ··· + Schema                  |
|----|------------------|---------------------------------|----------------------------------------|-------------------------------|
|    | ACCOUNTADMIN     |                                 |                                        |                               |
|    |                  | ✓ S APOORVAEMPLOYEE             | 🖯 Database 😩 ACCOUNTADMIN 🕒 6 days ago | 1 Local                       |
|    |                  | ✓ Tables                        |                                        |                               |
| 0  | Worksheets       |                                 | Database Details Schemas               |                               |
| 00 | Dashboards       | FIVETRAN_AUDIT                  |                                        |                               |
| 5  | Streamlit        | > 🗟 CUSTOMER                    |                                        |                               |
| ~  |                  | > 🗟 FIVETRAN_LIEGE_DINE_STAGING | Privileges                             | Group by Role 🗸 🔶 + Privilege |
| 60 | Apps             | > C INFORMATION_SCHEMA          |                                        |                               |
| ٥  | Data             | > 😌 PUBLIC                      | ACCO (Current Role) Q. OWNERSHIP       |                               |
|    | Databases        | > 🚫 SNOWFLAKE                   |                                        |                               |
|    | Private Sharing  | > 🖯 SNOWFLAKE_SAMPLE_DATA       |                                        |                               |
|    | Provider Studio  |                                 |                                        |                               |
|    | Governance       |                                 |                                        |                               |

## **AWS Account**

- Type the URL <u>https://signin.aws.amazon.com/</u> in the search bar and log in to the AWS account.
- After logging into your AWS account, you will get a home page. Select S3 from the list.

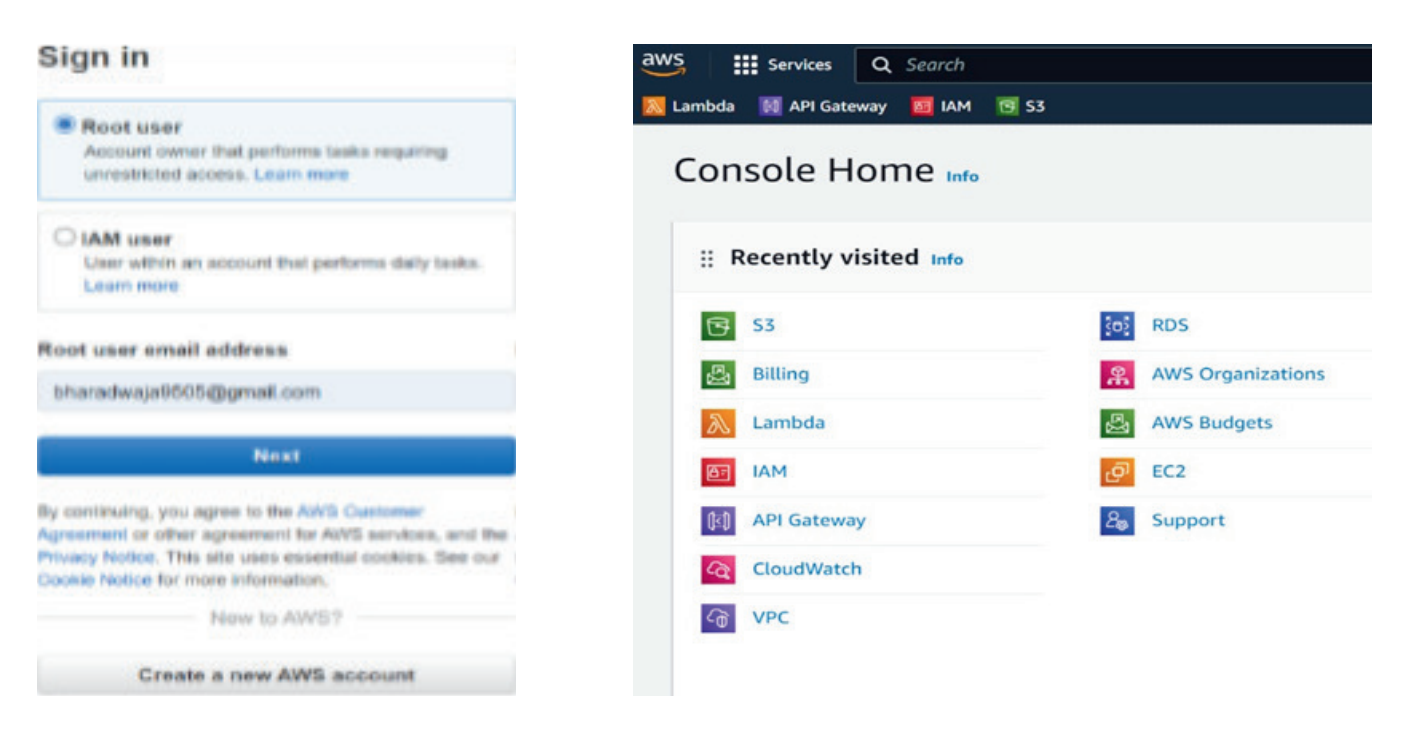

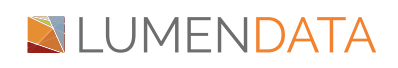

• Click on the "Create bucket"

| Account snapshot                                                        |                                     |                    |                          | View Storage Le | ns |
|-------------------------------------------------------------------------|-------------------------------------|--------------------|--------------------------|-----------------|----|
| Storage lens provides visibility                                        | / into storage usag                 | e and activity tre | nds. <u>Learn more</u> 🔀 |                 |    |
|                                                                         |                                     |                    |                          |                 |    |
|                                                                         |                                     |                    |                          |                 |    |
| uckets (8) Info                                                         |                                     |                    |                          |                 |    |
| uckets (8) Info                                                         | ored in S3. <u>Learn n</u>          | nore 🔼             |                          |                 |    |
| uckets (8) Info<br>uckets are containers for data sto<br>C C C COPY ARN | ered in S3. <u>Learn n</u><br>Empty | Delete             | Create bucket            |                 |    |

• Now, fill up the required information in all the sections of the wizard.

| aws     | Services Q         | Search      | [Alt+S]                                                                                       |
|---------|--------------------|-------------|-----------------------------------------------------------------------------------------------|
| 📉 Lambd | a 🕅 API Gateway    |             | <b>T</b> S3                                                                                   |
| =       | Amazon S3 > B      | uckets >    | Create bucket                                                                                 |
|         | Create bu          | icket       | Info                                                                                          |
|         | Buckets are contai | ners for da | ata stored in S3. Learn more 🔀                                                                |
|         | General cor        | nfigurat    | ion                                                                                           |
|         | Bucket name        |             |                                                                                               |
|         | Bucketsname        |             |                                                                                               |
|         | Bucket name mus    | t be unique | within the global namespace and follow the bucket naming rules. See rules for bucket naming 🗹 |
|         | AWS Region         |             |                                                                                               |
|         | Asia Pacific (M    | 1umbai) ap  | o-south-1                                                                                     |
|         |                    |             |                                                                                               |

• Click on the "Upload" button present on the right-hand side of the screen. You will be directed to a page for uploading object/files in the bucket.

| C D Copy S3 UR           | I 🗇 Copy URL | ☑ Download                       | Open 🔀 | Delete | Actions <b>v</b>   |     |
|--------------------------|--------------|----------------------------------|--------|--------|--------------------|-----|
| Create folder            | Upload       |                                  |        |        |                    |     |
|                          |              |                                  |        |        |                    | ~   |
| Q Find objects by prefix |              |                                  |        |        |                    |     |
| , , , , ,                |              |                                  |        |        |                    | 6   |
| ] Name                   | ▲ Туре       | ▼ Last modified                  | ⊽ Size | 2      | ✓ Storage class    | Q   |
| ] Name                   | ▲ Туре       | ▼ Last modified<br>October 25, 2 | ▼ Size | 2      | ▼ Storage<br>Class | eg. |

# LUMENDATA

• In the search bar, type "IAM" and click on "Create Policy"

| Policies (1140) Info                                 |                | C | Actions v | , | Delete | C | reate po | olicy |
|------------------------------------------------------|----------------|---|-----------|---|--------|---|----------|-------|
| policy is an object in AWS that defines permissions. |                |   |           |   |        |   |          |       |
|                                                      |                |   |           |   |        |   |          |       |
|                                                      | Filter by Type |   |           |   |        |   |          |       |

• Select the "JSON" option.

| Step 1<br>Specify permissions   | Specify permissions Info<br>Add permissions by selecting services, actions, resources, and conditions. Build | permission statements using the JSON editor. |
|---------------------------------|----------------------------------------------------------------------------------------------------|----------------------------------------------|
| Step 2                          |                                                                                                    |                                              |
| Review and create Policy editor |                                                                                                    | Visual JSON Actions V                        |
|                                 | 1▼{<br>2 "Version": "2012-10-17",<br>3▼ "Statement": [                                                       | Edit statement Remov                         |
|                                 | 4▼ (                                                                                                    | Add actions                                  |
|                                 | 5 "Sid": "Statement1",                                                                                       | Choose a service                             |
|                                 | Q 7 "Action": [],                                                                                            | Q. Filter services                           |

```
{
          "Version": "2012-10-17",
          "Statement": [
               {
                    "Effect": "Allow",
                    "Action": [
                         "s3:GetBucketLocation",
                         "s3:GetObject",
                         "s3:ListBucket"
                   ],
                   "Resource": [
                         "arn:aws:s3:::{apoorvafivetran}/*",
                         "arn:aws:s3:::{apoorvafivetran}"
                   ]
               }
           ]
     }
LUMENDATA
```

• Fill up the policy details, and then click the "Create Policy" button.

| ep 1<br>pecify permissions | Review and create Info<br>Review the permissions, specify details, and tags.                                                               |  |
|----------------------------|----------------------------------------------------------------------------------------------------|--|
| ep 2<br>eview and create   | Policy details                                                                                                    |  |
|                            | Policy name<br>Enter a meaningful name to identify this policy.                                                                            |  |
|                            | Maximum 128 characters. Use alphanumeric and '++, ()-, ' characters.<br>Description - optionol<br>Add a short explanation for this policy. |  |
|                            |                                                                                                    |  |

• In the search bar type "IAM" clickon "Users" in the left panel and proceed to create a new user by providing the necessary details.

| aws Services Q                          | Search |      | [Alt+S]                                                                                     | D                          | \$ Ø  | <b>()</b> G | lobal 🔻 🛛 Bł | haradwaja-sn |
|-----------------------------------------|--------|------|---------------------------------------------------------------------------------------------|----------------------------|-------|-------------|--------------|--------------|
| 💹 Lambda 🛛 🔯 API Gateway                | MAI 🔝  | 🖸 S3 |                                                                                             |                            |       |             |              |              |
| Identity and Access<br>Management (IAM) | ×      | *    | IAM > Users                                                                                 |                            |       |             |              |              |
| Q Search IAM                            |        |      | Users (7) Info<br>An IAM user is an identity with long-term credentials that is used to int | eract with AWS in an accou | nt. C | Delete      | Create       | user         |
|                                         |        |      | Q Search                                                                                    |                            |       |             | < 1 >        | 0            |

• Enter the user details, and then click on "Next".

| Specify user details      | Specify user details                                                                                                    |
|---------------------------|----------------------------------------------------------------------------------------------------|
| Step 2<br>Set permissions | User details                                                                                                    |
| Step 3                    | User name                                                                                                    |
| Review and create         | Nameofuser                                                                                                    |
|                           | The user name can have up to 64 characters. Valid characters: A-Z, a-z, 0-9, and + = , . @ (hyphen)                                                                                                    |
|                           | Provide user access to the AWS Management Console - optional<br>If you're providing console access to a person, it's a best practice 2 to manage their access in IAM<br>Identity Center.                 |
|                           | If you are creating programmatic access through access keys or service-specific credentials for AWS CodeCommi<br>or Amazon Keyspaces, you can generate them after you create this IAM user. Learn more 2 |
|                           | or Amazon Keyspaces, you can generate them after you create this IAM user. Learn more                                                                                                    |

• Select the "Attach policies directly"

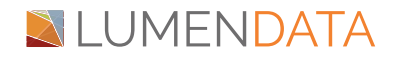

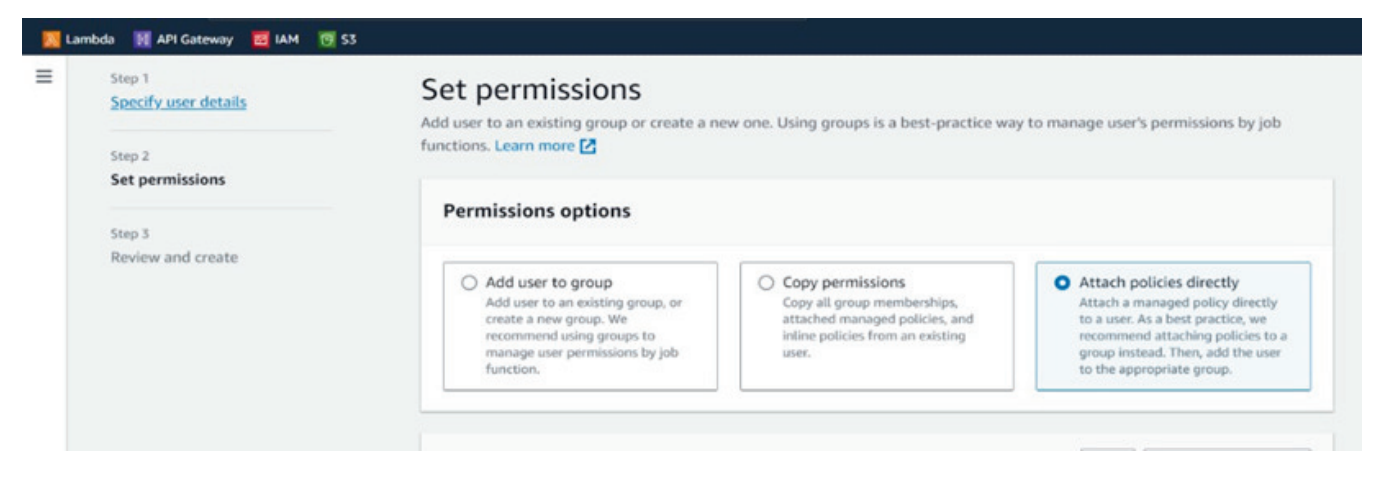

• Add policy, Amazon S3 full access, and select the policy that we created.

| Permissions summary |             |   |                    | $\langle 1 \rangle$ |
|---------------------|-------------|---|--------------------|---------------------|
| Name 🖸              | Туре        | v | Used as            | Ŷ                   |
| AmazonS3FullAccess  | AWS managed |   | Permissions policy |                     |

• Click on the username and navigate to the "Security Credentials" section.

| Permissions                           | Groups Tags (1)                                       | Security credentials Access Advisor |   |          |                   |
|---------------------------------------|-------------------------------------------------------|-------------------------------------|---|----------|-------------------|
| Permissions  <br>Permissions are defi | policies (1)<br>ined by policies attached to the user | directly or through groups.         |   | C Remove | Add permissions 🔻 |
|                                       |                                                       | Filter by Type                      |   |          |                   |
| O Course                              |                                                       | All types                           | - |          | (1)               |

• Select the "Access Key" section, then click on "Create an access key." Check the "Third-party service".

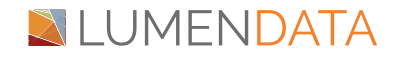

| Connecting | Amazon S3 to | Snowflake | through | Fivetran |
|------------|--------------|-----------|---------|----------|
|------------|--------------|-----------|---------|----------|

| Management (IAM)                           | Assign MFA device                                                                                                    |  |  |  |
|--------------------------------------------|----------------------------------------------------------------------------------------------------|--|--|--|
| Q Search IAM                               | Access keys (0)<br>Use access keys to send programmatic calls to AWS from the AWS CLI, AWS Tools for PowerShell, AWS SDKs, or direct AWS API calls. You can have a maximum of two access keys (active or inactive) at a time. Learn more C<br>Create access key |  |  |  |
| ser groups<br>sers<br>bles                 | No access keys. As a best practice, avoid using long-term credentials like access keys. Instead, use tools which provide short term credentials. Learn more 🔀                                                                                                   |  |  |  |
| dentity providers                          | SSH public keys for AWS CodeCommit (0)                                                                                                    |  |  |  |
| O Application<br>You plan to<br>Amazon EC2 | n running on an AWS compute service<br>use this access key to enable application code running on an AWS compute service like<br>, Amazon ECS, or AWS Lambda to access your AWS account.                                                                         |  |  |  |
| • Third-part<br>You plan to<br>monitors or | <b>y service</b><br>use this access key to enable access for a third-party application or service that<br>manages your AWS resources.                                                                                                    |  |  |  |
| O Application                              | n running outside AWS                                                                                                    |  |  |  |

• An Access key and secret key will be generated.

# Retrieve access keys Info

| Access key<br>If you lose or forget your secret acc | ess key, you cannot retrieve it. Instead, create a new access key and |
|-----------------------------------------------------|-----------------------------------------------------------------------|
| make the old key inactive.                          |                                                                       |
| Access key                                          | Secret access key                                                     |
| -                                                   |                                                                       |

# Loading data from Amazon s3 to Snowflake using Fivetran

Step 1: Upload the data files to the new Amazon S3 bucket.

| <b>Objects</b> (2)<br>Objects are the fundamental entities<br>explicitly grant them permissions. Let | stored in Amazon S3. You | ı can use <u>Amazon S3 inv</u> | entory. 🔀 to get a lis               | t of all objects in | your bucket. For other | rs to access your objects | , you'll need to |
|----------------------------------------------------------------------------------------------------|--------------------------|--------------------------------|--------------------------------------|---------------------|------------------------|---------------------------|------------------|
| C Copy S3 URI                                                                                        | Copy URL                 | 🕑 Download                     | Open [                               | Delete              | Actions <b>v</b>       | Create folder             | ]                |
| Q Find objects by prefix                                                                             |                          |                                |                                      |                     |                        | <                         | 1 > ©            |
| Name                                                                                                 | ▲ Туре                   | ▼                              | Last modified                        | ▽                   | Size                   | ⊽ Stora                   | ge class 🛛 🗢     |
| Category.csv                                                                                         | csv                      |                                | October 25, 2023<br>12:27:18 (UTC+05 | ,<br>5:30)          |                        | 142.0 B Stand             | ard              |

Step 2: Choose the name of the data folder.

Step 3: Choose Start Upload.

| Upload info                                                                    | $\leftarrow \rightarrow \checkmark \uparrow$ > This PC > Downloads $\checkmark$ $\heartsuit$ Search Downloads                                                                                                    |  |  |  |  |  |  |
|--------------------------------------------------------------------------------|----------------------------------------------------------------------------------------------------|--|--|--|--|--|--|
| Add the files and folders you want to upload to S S3 REST API. Learn more      | Organize • New folder  Selected  • Today (1)                                                                                                    |  |  |  |  |  |  |
| Drag and drop files and folders                                                | Category Category Microsoft Excel Comma Separate 3 This PC 3 3D Objects Category Microsoft Excel Comma Separate Category Microsoft Excel Comma Separate Category Microsoft Excel Comma Sepa |  |  |  |  |  |  |
| Files and folders (0)<br>All files and folders in this table will be uploaded. | <ul> <li>Desktop</li> <li>Documents</li> <li>Downloads</li> <li>Music</li> </ul> Amazon S3 to Snowflake via<br>Fivetran_v1<br>Microsoft Word Document Last week (4)                                                                                                    |  |  |  |  |  |  |
| Q. Find by name       Name       ▼       Folder                                | Pictures     Videos     Videos     Sos (C:)     Fivetran Technical Deep Dive Part 2                                                                                                    |  |  |  |  |  |  |
| You have n                                                                     | File name: All files Cancel                                                                                                    |  |  |  |  |  |  |

**Step 4**: Once everything is ready, start the sync to load all the tables. Verify the destination to ensure that all the tables are loaded.

| AR  | Apoorva Ramesh<br>ACCOUNTADMIN<br>Worksheets | APOORVAEMPLOYEE     S APOORVAEMPLOYEE     Tables     CUSTOMER | Table                                 | APOORVAE     | DMIN ( 5 days | APOORVAEMPLO<br>ago ≡ 20 ₪ 5.5KB<br>Copy History | ••• / Load Data |  |
|-----|----------------------------------------------|---------------------------------------------------------------|---------------------------------------|--------------|---------------|--------------------------------------------------|-----------------|--|
| 000 | Dashboards                                   | FIVETRAN_AUDIT  CUSTOMER                                      | COMPUTE_WH 20 Rows • Updated just now |              |               |                                                  |                 |  |
| 0   | Streamint                                    | > 😪 FIVETRAN_LIEGE_DINE_STAGING                               |                                       | FILE         | LINE          | MODIFIED                                         | CUSTOMER ID     |  |
| 0   | Apps                                         |                                                               | 1                                     | customer.csv | 0             | 2023-10-20 10:39:24                              |                 |  |
| 0   | Data                                         | > 🕫 PUBLIC                                                    | 2                                     | customer.csv | 1             | 2023-10-20 10:39:24                              |                 |  |
|     | Databases                                    | > \Lambda SNOWFLAKE                                           | 3                                     | customer.csv | 2             | 2023-10-20 10:39:24                              |                 |  |
|     | Private Sharing                              | > 🖯 SNOWFLAKE_SAMPLE_DATA                                     | 4                                     | customer.csv | 3             | 2023-10-20 10:39:24                              |                 |  |
|     | Provider Studio                              | •                                                             | 5                                     | customer.csv | 4             | 2023-10-20 10:39:24                              |                 |  |
|     | Governance                                   |                                                               | 6                                     | customer.csv | 5             | 2023-10-20 10:39:24                              |                 |  |

# LUMENDATA

# Authors

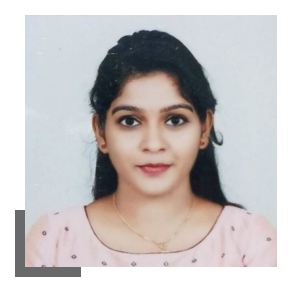

## Apoorva Ramesh Consultant

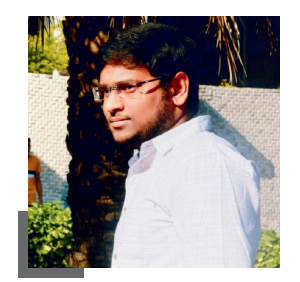

### Sai Bharadwaja Consultant

# About LumenData

LumenData is a leading provider of Enterprise Data Management, Cloud & Analytics solutions. We help businesses navigate their data visualization and analytics anxieties and enable them to accelerate their innovation journeys.

**Founded in 2008,** with locations in multiple countries, LumenData is privileged to serve over 100 leading companies. LumenData is **SOC2 certified** and has instituted extensive controls to protect client data, including adherence to GDPR and CCPA regulations.

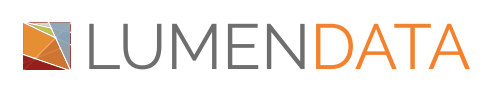

Get in touch with us: info@lumendata.com

Let us know what you need: lumendata.com/contact-us

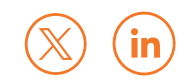